# 企业用户使用指南

#### 一、 会员企业单位账号介绍

- 1、我会会员单位可在该栏目免费发布招聘信息,请确保信息内容真实有效,合法合规。
- 2、请会员单位与我会对接的联系人联系协会会员部获取登录账号,会员部将核实信息后向 您提供账号资料。登录账号后可发布招聘信息。

会员部联系电话: 020-89255212

电子邮箱: hyxh\_gd@126.com

### 二、 发布招聘信息

1、进入"行业招聘"栏目,点击"企业用户登录"。

| Conos J Sina<br>Guangdong           | <b>函洋协会</b><br>Decan Association  |                    | -                   |
|-------------------------------------|-----------------------------------|--------------------|---------------------|
| 网站首页   协会介绍   工作                    | 动态   学术专栏   政策法规                  | 海洋专题   海洋科普   会员专[ | 🛚   行业招聘 🚥   联系交流   |
| 》 行业切随                              |                                   |                    | ▶ 所在位置: 网站首页-> 行业招聘 |
| " 1] 12 JE 19 Industry Kernationent | 招聘信息检索: 请输入关键字                    | <u> </u>           | 企业用户登录              |
|                                     | ⑦ 行业招聘                            | 企业用户点击本页面"企业用户登    | 录",即可发布行业招聘信息       |
| THE LE                              | » 招聘<br>发布者: aummizz→             |                    | 2021-05-27          |
|                                     | <mark>≫ 招聘 ■</mark> 发布者: aunmiz2+ |                    | 2021-05-27          |

2、点击"进入管理后台"。

| Changdon        | <b>海洋协会</b>               |             | and the                      |  |
|-----------------|---------------------------|-------------|------------------------------|--|
| 网站首页   协会介绍   I | 作动态   学术专栏   政策法规         | 海洋专题   海洋科普 | 会员专区   行业招聘 🚥   联系交流         |  |
|                 | 招聘信息检索: 请输入关键字            | Q           | 双印版。qdhyxh<br>/进入管理后台/退出登录 / |  |
|                 | ⑦ 行业招聘                    |             |                              |  |
| West Son        | · 招聘发布   测试<br>发布者:gdhyxh |             | 2021-05-28                   |  |

3、进入企业用户管理后台登录界面,输入账号及密码登录。

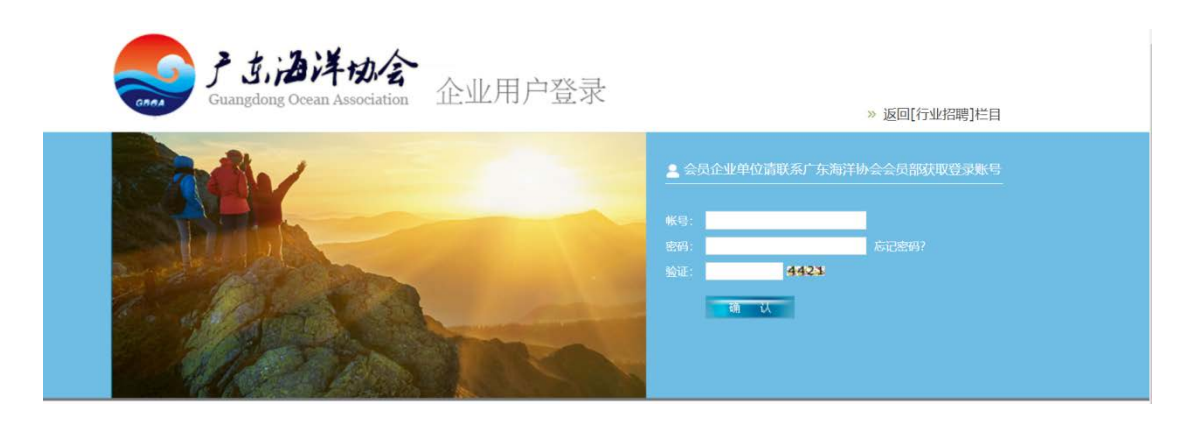

**4**、登录后,点击"招聘信息发布",在编辑器编辑招聘信息内容并拉至底端点击"提交"即可。

| 企业用户管理系<br>WEBSITE MANAGEMENT SY                      | <mark>系统</mark><br>YSTEM                                                       | web Management Systems                                                                                              |
|-------------------------------------------------------|--------------------------------------------------------------------------------|----------------------------------------------------------------------------------------------------|
| 🥠 网站首页 🛛 🌙 刷新本]                                       | 🕅 🖌 退出登录                                                                       |                                                                                                    |
| ▶ 用户设置                                                | 招聘信息发布                                                                         | ● 此栏信息不可修改 /发布时间 2021-05-28 /点击率 0 /发布者 gdhyxh                                                                      |
| > 管理员设置                                               | *美别 行业招聘 -> 不指定小类 ->                                                           | 提示:                                                                                                    |
| ▶ 内容管理 ▶ 招聘信息发布                                       | *标题                                                                            | <ol> <li>1. 编辑双文对: 请任建辑题书-公额人又学、或称文文学先度<br/>创新记录中, 再转文字从记录本意想起告诉编辑器。</li> <li>2. 适入图片时,请通过本地上传的方式将图片放进编辑</li> </ol> |
| ▶ 招聘信息管理                                              | 属性 [ 标题样式 ♥ ] 标题颜色 ♥                                                           | 92<br>20 •                                                                                                    |
| <ul> <li>评论列表/评论管理</li> <li>内容搜索</li> </ul>           | 1987年式 マ  字体 マ  字号 マ  あ 山 逸 逸  2 <br>  B / 및 44 × × ■ 専 著 ■    注 注 律 澤    18 由 | X 2 予じ - 日                                                                                                    |
| ▶ 网站系统信息                                              | A / Λ Λ / A / A / A / A / A / A / A / A                                        |                                                                                                    |
| 系统版本: JzSMS V2.0<br>程序开发: ASP/ACCESS<br>设计维护: 广州·净致设计 | ■ <b>6 电</b> 111 电前式 & 3 (4) 欠 3(1) ↓                                          |                                                                                                    |

#### 提醒事项:

- 在编辑器的"内容"中,输入招聘信息文字内容。文字内容需手动直接输入,或者将文字复制到电脑中的"记事本"(即 txt 文档)后,再将文字内容复制黏贴到编辑器。注意不要从网页或者 word 文档等形式直接复制黏贴,否则无法显示内容。
- ② 编辑器中可插入图片,正确操作方式是通过本地上传插入图片或直接通过截图黏贴到编辑器中。注意不要从网页或者 word 文档等形式直接复制黏贴,否则无法显示内容。

| 段落样   | 式                              | ~                                                | 12:12                           | z                                                                                                   |                                                                                                    |                          | ~                                                                                                    | 字号                                                                       | ~                                                                                                    | . *   | 8                                | 1                                                                                                    | 2                             | X                                  | 4                                                                                       | 1 4                                                                                                    | 8                                                                                                    | 2 (                                                   | 20                                                                                                    | 1 5                                                                                                    | de la                                                                                                    |                                                                                                    |                                                                                                    |                                                       |                                                                                                    |
|-------|--------------------------------|--------------------------------------------------|---------------------------------|----------------------------------------------------------------------------------------------------|----------------------------------------------------------------------------------------------------|--------------------------|----------------------------------------------------------------------------------------------------|--------------------------------------------------------------------------|----------------------------------------------------------------------------------------------------|-------|----------------------------------|----------------------------------------------------------------------------------------------------|-------------------------------|------------------------------------|-----------------------------------------------------------------------------------------|----------------------------------------------------------------------------------------------------|----------------------------------------------------------------------------------------------------|-------------------------------------------------------|----------------------------------------------------------------------------------------------------|----------------------------------------------------------------------------------------------------|----------------------------------------------------------------------------------------------------|----------------------------------------------------------------------------------------------------|----------------------------------------------------------------------------------------------------|-------------------------------------------------------|----------------------------------------------------------------------------------------------------|
| B /   | U                              | abe                                              | *                               | <b>X</b> 2                                                                                          |                                                                                                    |                          |                                                                                                    |                                                                          | = ::                                                                                                    | E₹    | <b>F</b> 1                       | j≡   J                                                                                                    | B                             | 4                                  |                                                                                         | <u>k</u>  [                                                                                                    | X¥Z                                                                                                    | -                                                     |                                                                                                    | 63                                                                                                    | i si                                                                                                    | 3                                                                                                    | Ŷ                                                                                                    |                                                       |                                                                                                    |
| ∡, ∕a | A                              | A                                                | 2                               | 0                                                                                                   | -20                                                                                                    | 0                        | II I                                                                                                    |                                                                          |                                                                                                    |       | Ω                                | 0                                                                                                    |                               |                                    | -                                                                                       | <u>₹7</u>                                                                                                    | Ŀ                                                                                                    |                                                       | #                                                                                                    | 昌                                                                                                    |                                                                                                    |                                                                                                    |                                                                                                    |                                                       |                                                                                                    |
|       | -                              |                                                  | ŞB.                             | ±π                                                                                                  | Ē                                                                                                    | âĂ,                      | Âa                                                                                                    | 3                                                                        | 2                                                                                                    | ÷     | ¢                                |                                                                                                    |                               |                                    |                                                                                         |                                                                                                    |                                                                                                    |                                                       |                                                                                                    |                                                                                                    |                                                                                                    |                                                                                                    |                                                                                                    |                                                       |                                                                                                    |
|       | 受落样<br>8 <i>I</i><br>3 √a<br>2 | 要落样式<br>B <i>I</i> <u>U</u><br>茶 /a A<br>2 Ph Ph | 要落样式 ∨<br>β Z U abe<br>朶 /ā   A | 要落样式 ◇ 140<br>B Z U abe<br>ズ (ā   A* A* <mark> </mark> 図<br>■ • • • • • • • • • • • • • • • • • • • | g 深样式 →   平体     G ズ U dec ×   平体     G ズ U dec ×   平体     G ズ □ dec ×   平体     G ズ □ dec ×   ー     G ズ □ dec ×   ー     G ズ □ dec ×   -     G ズ □ dec ×   -     G ズ □ dec ×   - | 愛落样式 >   平本<br>B Z U dec | <sub>2</sub> 落样式 ~   7体<br>B / U due / ×:   三 三 三<br>茶 ⁄ā   A ´ A <sup>*</sup> 図 ゑ <sup>*</sup> 2 0 0  <br>] <sup>-</sup> 1 - 1 (函 ) <sup>-</sup> 2 1 (函 ) | 8 Z U dee X ×.   美 美 重<br>3 √a   A` A` I I I I I I I I I I I I I I I I I | 変称样式 ◇   字体 ◇   字号<br>B / U dec メ ×   臣 吾 君 ■   詳<br>茶 ∕ā   Ă Ă <mark>/ 図 え <sup>(1)</sup> ◎   □ □ □  </mark><br>■ <b>□</b> □ □ □ □   □ □ □ □   □ □ □   □ □   □ □   □   □   □   □   □   □   □   □   □   □   □   □   □   □   □   □   □   □   □   □   □   □   □   □   □   □   □   □   □   □   □   □   □   □   □   □   □   □   □   □   □   □   □   □   □   □   □   □   □   □   □   □   □   □   □   □   □   □   □   □   □   □   □   □   □   □   □   □   □   □   □   □   □   □   □   □   □   □   □   □   □   □   □   □   □   □   □   □   □   □   □   □   □   □   □   □   □   □   □   □   □   □   □   □   □   □   □   □   □   □   □   □   □   □   □   □   □   □   □   □   □   □   □   □   □   □   □   □   □   □   □   □   □   □   □   □   □   □   □   □   □   □   □   □   □   □   □   □   □   □   □   □   □   □   □   □   □   □   □   □   □   □   □   □   □   □   □   □   □   □   □   □   □   □   □   □   □   □   □   □   □   □   □   □   □   □   □   □   □   □   □   □   □   □   □   □   □   □   □   □   □   □   □   □   □   □   □   □   □   □   □   □   □   □   □   □   □   □   □   □   □   □   □   □   □   □   □   □   □   □   □   □   □   □   □   □   □   □   □   □   □   □   □   □   □   □   □   □   □   □   □   □   □   □   □   □   □   □   □   □   □   □   □   □   □   □   □   □   □   □   □   □   □   □   □   □   □   □   □   □   □   □   □   □   □   □   □   □   □   □   □   □   □   □   □   □   □   □   □   □   □   □   □   □   □   □   □   □   □   □   □   □   □   □   □   □   □   □   □   □   □   □   □   □   □   □   □   □   □   □   □   □   □   □   □   □   □   □   □   □   □   □   □   □   □   □   □   □   □   □   □   □   □   □   □   □   □   □   □   □   □   □   □   □   □   □   □   □   □   □   □   □   □   □   □   □   □   □   □   □   □   □   □   □   □   □   □   □   □   □   □   □   □   □   □   □   □   □   □   □   □   □   □   □   □   □   □   □   □   □   □   □   □   □   □   □   □   □   □   □   □   □   □   □   □   □   □   □   □   □   □   □   □   □   □   □   □   □   □   □   □   □   □   □   □   □   □   □   □   □   □   □   □   □   □   □   □   □   □   □   □   □   □   □   □   □   □   □   □   □   □   □   □   □   □   □   □   □ | g 落样式 | 8 Z U dee X ×:   手 著 〓 〓   三 三 5 | 8 / U dec / ×   手 帯 帯 ■   三 三 津 1<br>系 / a   A ´ A ´ 図 ② <sup>(10)</sup> ● ◎ ■ ●   三 津 1<br>ス / a   A ´ A <sup>*</sup> 図 ③ <sup>(10)</sup> ● ◎ ■ ●   ■ ●   ①   ① ●   ①   ① ●   ①   ①   ①   ① | 8 Z U w × ► = = =   Ξ Ξ ≇ ≢ □ | 8 Z U we X ×   手 著 書 ■   三 Ξ 掌 津 1 | 8 Z U w X × ■ ■ Ξ Ξ Ξ Ξ Ξ Ξ Ξ Ξ Ξ Λ Λ Β Z U w X × ■ ■ Ξ Ξ Ξ Ξ Ξ Ξ Ξ Ξ Ξ Ξ Ξ Ξ Ξ Ξ Ξ Ξ Ξ | 8 Z U w x × 声音 看 ■ 注 注 律 律 <b>℡ ℡ ☆</b><br>3 / a A x 図 ☆ ♥ ◎ 車 電 ■ 注 注 律 律 <b>℡ ℡ ☆</b><br>4 / a A x 図 ☆ ♥ ◎ 車 ■ 注 注 律 律 <b>℡</b> ☆ | $\nabla F = \nabla$ $\nabla F = \nabla$ $\nabla F = \nabla$ $\nabla F = \nabla$ $\nabla F = \nabla$ B $T = \nabla$ $T = \nabla$ $T = \nabla$ $T = \nabla$ $T = \nabla$ $T = \nabla$ B $T = \nabla$ $T = \nabla$ | $\begin{array}{c ccccccccccccccccccccccccccccccccccc$ | $\frac{2}{2} \frac{2}{2} \frac{2}$ | $\frac{2}{2} \frac{2}{4} = \frac{2}{4} = \frac{2}{4$ | $\bigotimes # 1 \longrightarrow [] = 1 \longrightarrow [] = 1 $ | $\bigotimes # \sharp$ $\bigvee p \notin \checkmark$ $\bigotimes @ \square \land \bigcirc @ \square \land \bigcirc @ \square \land \bigcirc @ \square @ \square @ \square @ \square @ @ @ @ @ @ @ @ @ @ @$ | $\bigotimes # \sharp$ $\bigvee p \notin$ $\bigvee p \notin$ $\bigvee p \notin$ $\bigotimes e \circ$ $\bigotimes e \circ$ | $\begin{array}{c ccccccccccccccccccccccccccccccccccc$ | $\bigotimes # \sharp$ $\bigvee p \notin \forall$ $\bigotimes e \in \mathbb{C}$ $\bigotimes e \in \mathbb{C}$ $\bigotimes e \in$ |

③ 调整图片大小。选中图片(图片显示蓝底为有效选中),右击鼠标,选择点击"图片属性"。

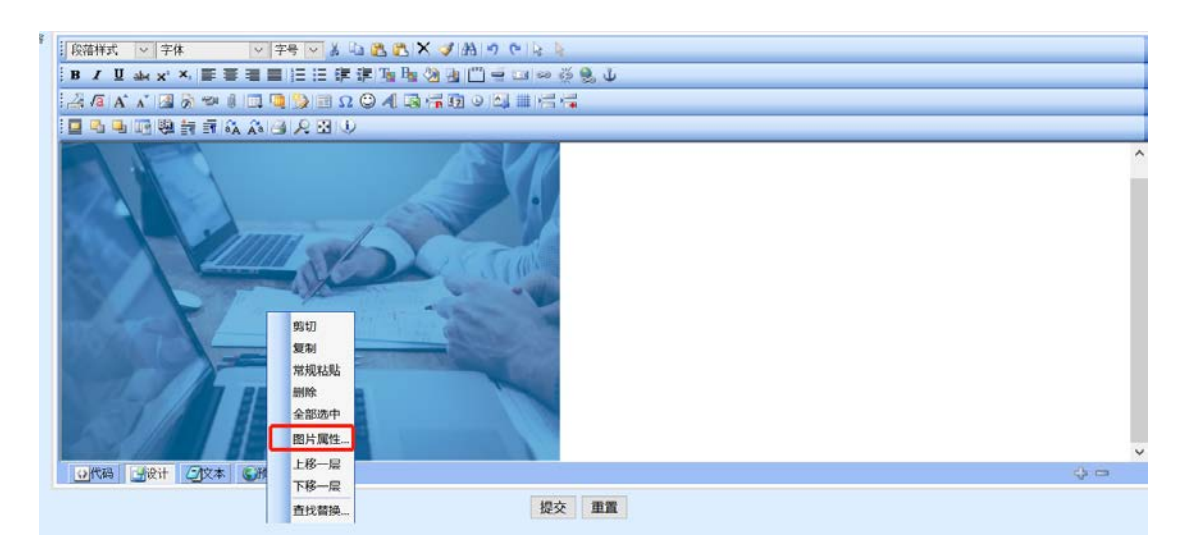

根据原图尺寸,在"图片宽度"输入你认为适合的尺寸(调整了宽度或高度其中一个参数,另一个参数不需调整,系统会按比例缩放)。

| ● 存落件式 ○ 字件 ○ 孝与 ○ よ 込 逸 氏 × ダ 泊 ○ ○ ↓                  |       |
|---------------------------------------------------------|-------|
| B Z U Ak x' X 新香油圖 旧田建建 强强的创口 自己 ⇔ 杀象 ↓                 |       |
|                                                         |       |
| III 电电磁器 新闻众 A III / A II                               |       |
| ● 图片其性(修改) 送                                            | ^     |
| 图片束颈 预览                                                 |       |
| 〇上條: 刘范 未选择文件。                                          |       |
| ● 网络: /upNew/2020-2021/20210528/20/ 浏览                  |       |
| 「显示效果                                                   |       |
| 说明文字:                                                   |       |
| 这框組細: 0 边框颜色: [] // // // // // // // // // // // // // |       |
| 特殊效果: 元                                                 |       |
| 図片規度: 400 図片規度:<br>上下间距: 左右间距:<br>500 * 334 預览          |       |
|                                                         |       |
| 确定。取消                                                   |       |
|                                                         |       |
|                                                         | ×     |
|                                                         | gi ci |

④ 内容发布后,须经协会网站管理员审核通过后,才正式显示在栏目中。管理员会每天集中时段处理。

## 三、 发布评论及回复评论

1、发布评论:企业用户可在招聘信息内容下进行评论,发布评论前需先登录企业用户账号。

◆没有下一篇行业招聘了!

| 评论信息 (70 | DP20)  |            | 点击查看所有评论>>> |
|----------|--------|------------|-------------|
| 暂没有相关评论  | ſ      |            |             |
| 添加评论     |        |            |             |
| 用户名称:    | gdhyxh | * 用户名称不能修改 |             |
| 评论正文:    |        |            |             |
| 验证码:     | 5001   | *          |             |
|          |        | 提交 清除      |             |

**2**、回复评论:企业用户可以在后台回复自己发布的内容下的评论内容。登录管理后台,点击"评论列表/评论管理",对评论进行回复。

| 企业用户管理系<br>WEBSITE MANAGEMENT S                                             | <b>系统</b><br>VSTEM        | web Management Systems       |
|-----------------------------------------------------------------------------|---------------------------|------------------------------|
| 🖌 网站首页 🛛 🖌 刷新本3                                                             | 5 🧹 退出登录                  |                              |
| ▶ 用户设置                                                                      |                           | 回复评论                         |
| ▶管理员设置                                                                      | 所评论文章:                    | 招调发布   测试 / 发布者: gdhyxh      |
| ▶ 内容管理                                                                      | 用户 [ <u>署名*1830</u> ] 评论: |                              |
| <ul> <li>招聘信息发布</li> <li>招聘信息管理</li> <li>评论列表/评论管理</li> <li>内容搜索</li> </ul> | 发布者 [ gdhyxh ] 回复:        | 助联系                          |
| ▶ 网站系统信息                                                                    | 评论审核状态:                   | ●<br>● 日审核                   |
| 系统版本: JzSMS V2.0<br>程序开发: ASP/ACCESS                                        | 回复审核状态:                   | 奇事被 (提交回题后,回题内容将进入网站管理员审核状态) |
| 设计维护:广州·净致设计                                                                |                           | 回复清除                         |
|                                                                             |                           |                              |

同时,企业用户也可以修改自己对其他用户的回复内容。如需修改回复,找到回复的评论,点击"回复",再原有的回复内容中进行修改后提交。

| 何站首页                                                        | 页 🏒 退出登录                                          |                                |
|-------------------------------------------------------------|---------------------------------------------------|--------------------------------|
| ▶ 用户设置                                                      | 评论人: <b>匿名*1830</b> 所评论文章:招聘发布   测试 / 发布者: gdhyxh | 已审核 🗌 回复 / 删除 // 直看此篇内容所有已审核评论 |
| ▶ 管理员设置                                                     | 评论时间:2021/5/28 15:19:05<br>评论内容: 可否与HR沟通?         | 1                              |
| ▶ 内容管理                                                      | 发布者回复:请联系                                         |                                |
| ▶ 招聘信息发布                                                    | 1                                                 | □ 全部选中 删除所选文章                  |
| <ul> <li>招聘信息管理</li> <li>评论列表/评论管理</li> <li>内容搜索</li> </ul> | 首页 上一页 下一页 尾页 页次:                                 | 1/1页 共1条记录 30条记录/页 转到: 1 goto  |
| ▶ 网站系统信息                                                    |                                                   |                                |
| 系统版本: JzSMS V2.0<br>程序开发: ASP/ACCESS<br>设计维护: 广州·净致设计       |                                                   |                                |
|                                                             |                                                   |                                |
|                                                             |                                                   |                                |
|                                                             |                                                   |                                |